# 離校手續步驟與常見問題

#### 職涯發展中心

教務處-職涯發展中心 http://sites.cjcu.edu.tw/career/page\_B0406012.html

【溫馨提醒】學生系統-電子履歷內相關資料,請於辦理<u>離校手續前</u>,先行匯出另存檔案, 一旦開始辦理離校,將無法再匯出相關資料。

辦理離校手續的畢業生,請依序完成「職涯發展中心」離校步驟:

 一、請至校友資訊平台(學校首頁-服務入口-畢業校友)完成註冊, http://eportal.cjcu.edu.tw/Alumni/Home

二、填完『應屆畢業生滿意度問卷調查』。(註冊完成就可以看到提醒填寫問卷)

三、詳細閱讀『長榮大學校友資訊平台-畢業生個人資料使用授權說明』。

四、再至校友資訊平台右上方的『功能選單』,點選【修改個人資料】→ 完整填寫『必填』欄位→點選『畢業流向』→按"送出個人資料"。

五、請自行至學生系統之離校流程,查詢『職涯發展中心』有無亮通過燈號,有亮通過燈號即可!

\*\*校友資訊平台註冊後,將同步更新學生系統登入密碼。

\*\* 『校友資訊平台』無法登入或填寫時,請聯絡職涯發展中心-李小萍小姐,分機1153。

一、請至校友資訊平台(學校首頁-右上角三條橫槓-訪客入口-畢業校友)完成註冊。
 <u>http://eportal.cjcu.edu.tw/Alumni/Home</u>

二、註冊完成就可以看到填寫問卷提醒視窗,填完『應屆畢業生滿意度問卷調查』。

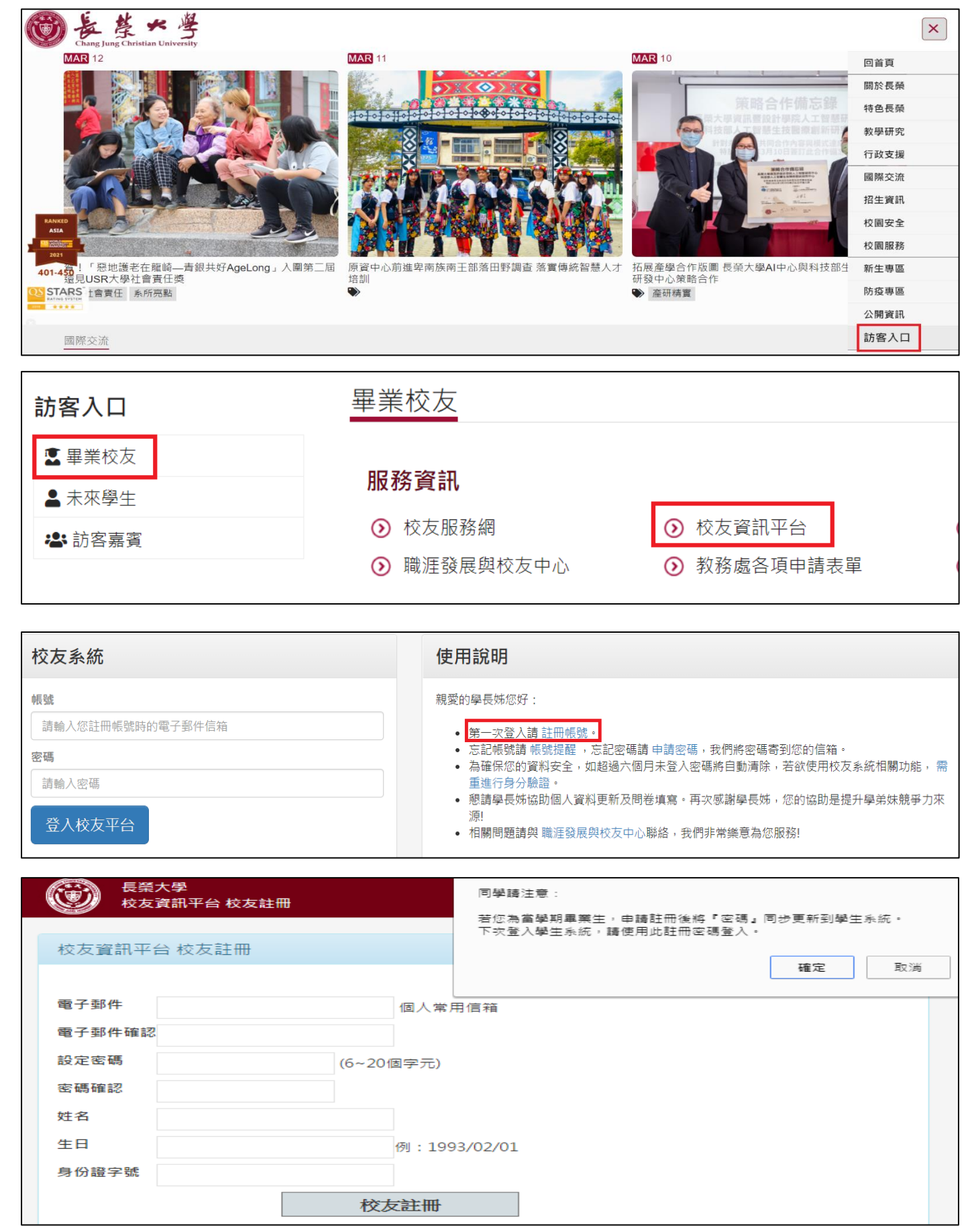

三、請詳細閱讀『長榮大學校友資訊平台-畢業生個人資料使用授權說明』。

| 長棄大學<br>Chang Jung Christian University                                                                                                    | 宜 | 登出 | 功能選單▼ |
|----------------------------------------------------------------------------------------------------|---|----|-------|
| <ul> <li></li></ul>                                                                                                    |   |    |       |
| <ul> <li>本校或政府相關機構提供專屬就業機會與訊息。</li> <li>提供學校專業進修訊息、專屬演講訊息。</li> <li>建立校友聯繫網絡及服務。</li> <li>課程內容調整與修正。</li> <li>教育部針對畢業後1、3、5年學生相關調查。</li> <li>教育部及勞動部等統計分析研究等。</li> <li>二、當您閱讀本說明後,即視為您已瞭解本說明所有內容,並同意長榮大學基於服務畢業生或執行校務之特定目的,依「個人資料保護法」與相關法令規範下,蒐集、處理及利用個人資料,並得於電磁紀錄物或其他類似媒體上永久保存及利用。</li> </ul> |   |    |       |

四、須先填完『畢業生滿意度問卷調查』。

※通常學生都以為填完問卷就會亮燈,若學生說他已經填完問卷都沒亮燈, 請提醒學生依離校步驟第四點,完成個人資料更新。

| ſ | 貼心提醒您               | ] |
|---|---------------------|---|
|   | ▲ Hi, 君,您好^^ 歡迎您的登入 |   |
|   | 有問卷需要您的協助填寫,謝謝您     |   |
| - | 填寫問卷 Cancel         | - |

# 五、再至校友資訊平台右上方的『功能選單』,點選【修改個人資料】

| 長祭大學<br>Chang Jung Christian University                                                                                                    | Ē | 登出                | 功能選單▼                                             |
|----------------------------------------------------------------------------------------------------|---|-------------------|---------------------------------------------------|
| ● 長榮大學校友資訊平台                                                                                                    |   | 我的問<br>校友信        | 卷(0)<br>箱                                         |
| 長榮大學校友資訊平台-畢業生個人資料使用授權說明<br>一、畢業生之個人資料(包括:姓名、性別、出生年月日、身分證字號、住居所地址、各類電信電話號碼、電子郵件信箱、照片暨電<br>子檔、聯絡人資訊以及其他可辨識您個人之資料),將運用於調查畢業生流向、辦理教育、就業輔導服務及校務宣導等相關工作,例 |   | 檢視個<br>修改個<br>變更個 | <ul> <li>人資料</li> <li>人資料</li> <li>人密碼</li> </ul> |
| 如:<br>• 本校或政府相關機構提供專團就業機會與訊息。<br>• 提供學校專業進修訊息、專團演講訊息。<br>• 建立校友聯繫網絡及服務。<br>• 課程內容調整與修正。<br>• 教育部針對畢業後1、3、5年學生相關調查。<br>• 教育部及勞動部等統計分析研究等。             |   |                   |                                                   |
| 二、當您閱讀本說明後,即視為您已瞭解本說明所有內容,並同意長榮大學基於服務畢業生或執行校務之特定目的,依「個人資料保<br>護法」與相關法令規範下,蒐集、處理及利用個人資料,並得於電磁紀錄物或其他類似媒體上永久保存及利用。                                      |   |                   |                                                   |

## 六、完整填寫『必填』欄位→點選『畢業流向』→按"送出個人資料"。

| ▶ 聯絡資訊                                                        |                   |
|---------------------------------------------------------------|-------------------|
| E-Mail(必填):                                                   |                   |
|                                                               |                   |
| ○公開 ●不公開<br>提醒:校友資訊平台登入帳號為您所設定的e-mail                         | 信箱,請填寫個人永久使用信箱。   |
| 手機號碼1(必填):                                                    |                   |
|                                                               |                   |
| 手機號碼2(非必填):                                                   |                   |
|                                                               |                   |
| 聯絡電話1(必填):                                                    |                   |
|                                                               |                   |
| 聯給電話2(非必項):                                                   |                   |
| 通訊地址(必填):                                                     |                   |
| 郵遞區號:                                                         |                   |
|                                                               |                   |
| 通訊地址:                                                         |                   |
|                                                               |                   |
| 戶藉地址(必填):<br>郵遞區號:                                            |                   |
|                                                               |                   |
| 戶籍地址:                                                         |                   |
|                                                               |                   |
| 是否接收學校相關資訊(必填):<br>· 接收 〇不接收                                  |                   |
| Facebook帳號:                                                   |                   |
|                                                               |                   |
|                                                               |                   |
| <b>已</b> 就業資訊                                                 |                   |
| 專業證照:<br>●無證照 〇高普考或專技人員考試及格 〇其他                               |                   |
| 專業證照其他說明:                                                     |                   |
|                                                               |                   |
| <ul> <li>畢業流向(必填):</li> <li>●就業 ○升學 ○服役 ○準備考試 ○待業中</li> </ul> | ○其他               |
| 就業情形                                                          |                   |
| ○私人企業 ○政府部門 ●學校 ○非營利機構                                        | 〇其他               |
| 公司或學校名稿:                                                      |                   |
| 職稱或系所:                                                        |                   |
| (升機請註印福十平四世満十平四)                                              |                   |
| 公司電話:                                                         |                   |
|                                                               | 說明:修正完畢業流向,按送出個人資 |
| 公司地址:                                                         | 料按鍵後,學生系統-離校手續,本單 |
|                                                               | 位即會亮通過燈號。         |

### 【學生反應尚未核准通過、未亮燈,檢核步驟】

1. 查詢是否已經註册。

校友資訊平台 http://eportal.cjcu.edu.tw/Alumni/Home

1.1. 到「忘記帳號請 帳號提醒」→輸入完整身分證字號、西元出生年月日、驗證碼

#### 使用說明

親愛的學長姊您好:

- 第一次登入<u>請 註冊帳號</u>。
- 忘記帳號講
   帳號提醒
   忘記密碼請
   申請密碼
   我們將密碼寄到您的信箱。
- 為確保您的資料安全,如超過六個月未登入密碼將自動清除,若欲使用校友系統相關功能,需 重進行身分驗證。
- 懇請學長姊協助個人資料更新及問卷填寫。再次感謝學長姊,您的協助是提升學弟妹競爭力來 源!
- 相關問題請與 職涯發展與校友中心聯絡,我們非常樂意為您服務!

| 校友忘記帳號                                                      |
|-------------------------------------------------------------|
| 如果您忘記之前登錄的帳號或無法順利登入‧請您填<br>寫以下欄位‧待驗證成功後‧協助您登錄校友系統。<br>身分證字號 |
| 西元出生年月日(YYYYMMDD)                                           |
| <b>驗證碼</b><br>請輸入下方驗證碼<br>473で<br>確定送出                      |

1.2. 尚未註冊,請從註冊帳號開始完成離校步驟。

| 校友忘記帳號                                                                    | China and and and and and and and and and a |                  |
|---------------------------------------------------------------------------|---------------------------------------------|------------------|
| 如果您忘記之前登錄的帳號或無法順利登入,請您填<br>寫以下欄位,待驗證成功後,協助您登錄校友系統。<br>身分證字號               | - Hart                                      |                  |
| 西元出生年月日(YYYYMMDD)                                                         | 校友帳號通知                                      | ×                |
| <b>驗證碼</b><br>請輸入下方驗證碼<br>7110                                            | 很抱歉,您應該尚未註冊,<br>的帳號。如果你已註冊再麻<br>位是否正確。      | 請您先註冊您<br>傾檢查輸入欄 |
| 確定送出 <ul> <li> 很抱歉,您應該尚未註冊,請您先註冊您的帳號。如果你已註冊再麻煩檢查輸入欄<br/>位是否正確。</li> </ul> |                                             |                  |

1.3. 已經註冊,請依系統提示之 e-mail 帳號重新登入,開始完成離校步驟。

| 校友資訊平台 忘記帳號                                       | ● 長策大學 行事歴 課程調要<br>校友資訊平台 忘記帳號                                                                                               |
|---------------------------------------------------|----------------------------------------------------------------------------------------------------|
| 請填寫以下欄位,待驗證成功<br>後,將取得您已申請的帳號<br><sub>身分證字號</sub> | <ul> <li>校友資訊平台 志記帳號</li> <li>請填寫以下欄位,待驗證成功<br/>後,將取得您已申請的帳號</li> <li>身分證字號 2222,</li> <li>驗證碼 2800</li> <li>確定送出</li> </ul> |
| 驗證碼 7614                                          | <ul> <li>謝謝您,已取得您的帳號。</li> </ul>                                                                                             |
| 確定送出                                              | 校友報號通知<br>謝謝您,已取得您的模號,您的模號<br>為:shi.com.tw                                                                                   |

- 1.4. 帳號註冊錯誤,即 e-mail 誤植,請直接找計中俊傑#1458。請學生提供正確的 e-mail,請俊傑 從系統後台修改。
- 申請密碼若出現下列畫面,表示帳號(電子郵件)錯誤,請回到【學生反應尚未核准通過、未亮燈, 檢核步驟】第1點。

| 校友資訊平台忘記密碼                                              |                | the strate                        |
|---------------------------------------------------------|----------------|-----------------------------------|
| 請填寫以下欄位,<br>後,密碼將寄到您<br><sup>帳號(電子郵件)</sup> debbylee@ma | 待驗證成功<br>的mail |                                   |
| 驗證碼                                                     | 3717-          | 校友瓷碼運知<br>很抱歉,查無此mail信箱或您尚未註<br>冊 |
| • 很抱歉,查無此mail信                                          | 箱您尚未註冊         |                                   |

- 3. 查無學籍資料
- 3.1. 請學生提供資料,再重新註冊一次,有時只是學生誤植,常發生生日 key 錯,如民國換算西元 年錯誤或日期誤植。請核對學生證之出生年月日。
- 3.2. 若檢查資料都正確,但仍查無學籍,則請俊傑#1458或註冊課務組#1111協助。

| 校友資訊平台 校 | 友註冊                  |               |
|----------|----------------------|---------------|
|          |                      |               |
| 電子郵件     | @yahoo.com.tw 個人常用信箱 |               |
| 電子郵件確認   | @yahoo.com.tw        |               |
| 設定密碼     | (6~20個字元)            |               |
| 密碼確認     |                      | 校友註冊          |
| 姓名       |                      | 抱歉,查無您的學籍資料!! |
| 生日       | 例:1993/02/01         |               |
| 身份證字號    |                      |               |
|          | 校友註冊                 |               |
| ● 抱歉,查無  | 您的學籍資料!!             |               |

#### 4. 系統顯示已註冊過

4.1. 學生忘記已註冊過,忘記帳號,請回到【學生反應尚未核准通過、未亮燈,檢核步驟】第1點。

4.2. 大學畢業時已經填過,碩/博畢業離校時,忘記大學時註冊帳號,請回到【學生反應尚未核准通過、未亮燈,檢核步驟】第1點。

| 校友資訊平台 校友註 | É∰            |                  |              |   |
|------------|---------------|------------------|--------------|---|
|            |               |                  |              |   |
| 電子郵件       | @yahoo.com.tw | 個人常用信箱           |              |   |
| 電子郵件確認     | @yahoo.com.tw |                  |              |   |
| 設定密碼       | (6~20(        | 固字元)             |              |   |
| 密碼確認       |               |                  | 校友註冊         | × |
| 姓名         |               |                  | 抱歉,您已經註冊過了!! |   |
| 生日         |               | 例:1993/02/01     |              |   |
| 身份證字號      |               |                  |              |   |
|            | 校友            | <b> <b> </b></b> |              |   |
| • 抱歉,您已經註  | E冊過了!!        |                  |              |   |